# University in the High School

Instructions on How to Create a UHS Online Application

Spring 2024 FARMINGDALE CAMPUS CENTER

#### Farmingdale State College

State University of New York

# Start a Spring 2024 Application

After you have successfully logged into your account, click on "Start University in the High School Application."

**Note:** Applications you have started will appear under "Your Applications," if you return to your account,

#### **University in the High School Application Management**

Applications for Spring 2024 registration requests will open Monday, January 29th, 2024. The deadline for registration requests is Friday, February 9th, 2024. All payments must be received by Wednesday, February 14th, 2024.

Click on "Start University in the High School Application" to get started. Your progress will be saved if you would like or need to return to the application at another time. However, to honor your request, all applications must be submitted by the deadline listed above.

If you have any questions, please contact UHS at UHSoffice@farmingdale.edu.

|                   | Start University in the High School Application |  |  |  |
|-------------------|-------------------------------------------------|--|--|--|
|                   |                                                 |  |  |  |
| Your Applications |                                                 |  |  |  |
|                   |                                                 |  |  |  |

Previous applications will be displayed, only the current Spring 2024 can be changed during the registration period.

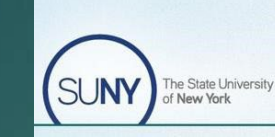

FARMINGDALE.EDU

Farmingdale State College State University of New York

### **Completing an Application**

| Student Information | Phone Number                                                                                                    | What year will you graduate high school?               |
|---------------------|----------------------------------------------------------------------------------------------------|--------------------------------------------------------|
| First Name          | Mailing Address<br>Country                                                                                      | Parent/Guardian Information Parent/Guardian First Name |
| Preferred Name      | United States                                                                                                   | Parent/Guardian Last Name                              |
| Middle Name         | City                                                                                                    | Parent/Guardian Email                                  |
| Last Name           | State                                                                                                    | Parent/Guardian Phone Number                           |
| Birthdate           | Select State   Postal Code                                                                                      | High School Information                                |
| Email Address       | Social Security Number (no dashes)<br>If you don't know your Social Security Number, please skip this question. | High School                                            |
|                     |                                                                                                    | Select Courses Now Cancel                              |

Complete the application by filling in the required information. We recommend using a personal application..

FARMINGDALE.EDU

Parent/Guardian information is required.

It may take a few moments for the system to load after you click "Select Courses Now."

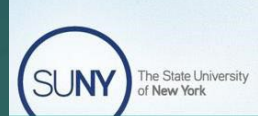

FARMINGDALE.EDU

Term Selection Free Reduced Lunch Third Party Option

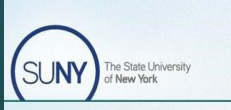

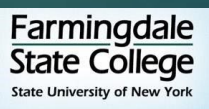

email address for this

Farmingdale State College

State University of New York

You can track your application progression

Clicking on this hyperlink will open a new window where you view all the courses being offered at your high school before moving onto your registration request(s).

You must select the appropriate term you are requesting registration (i.e., Spring 2024).

If you see an option for the **Federal Reduced Price Meal** program and you qualify, select "Yes." You **must** upload documentation from your school when prompted to receive the reduced cost. If there is no option available you automatically qualify.

If your application fees are covered by your **school/grant/scholarship**, you will select "Yes" for Third Party:

will select "Yes" for Third Party-Payment. If there is no option available you automatically qualify. If unsure check with your teacher.

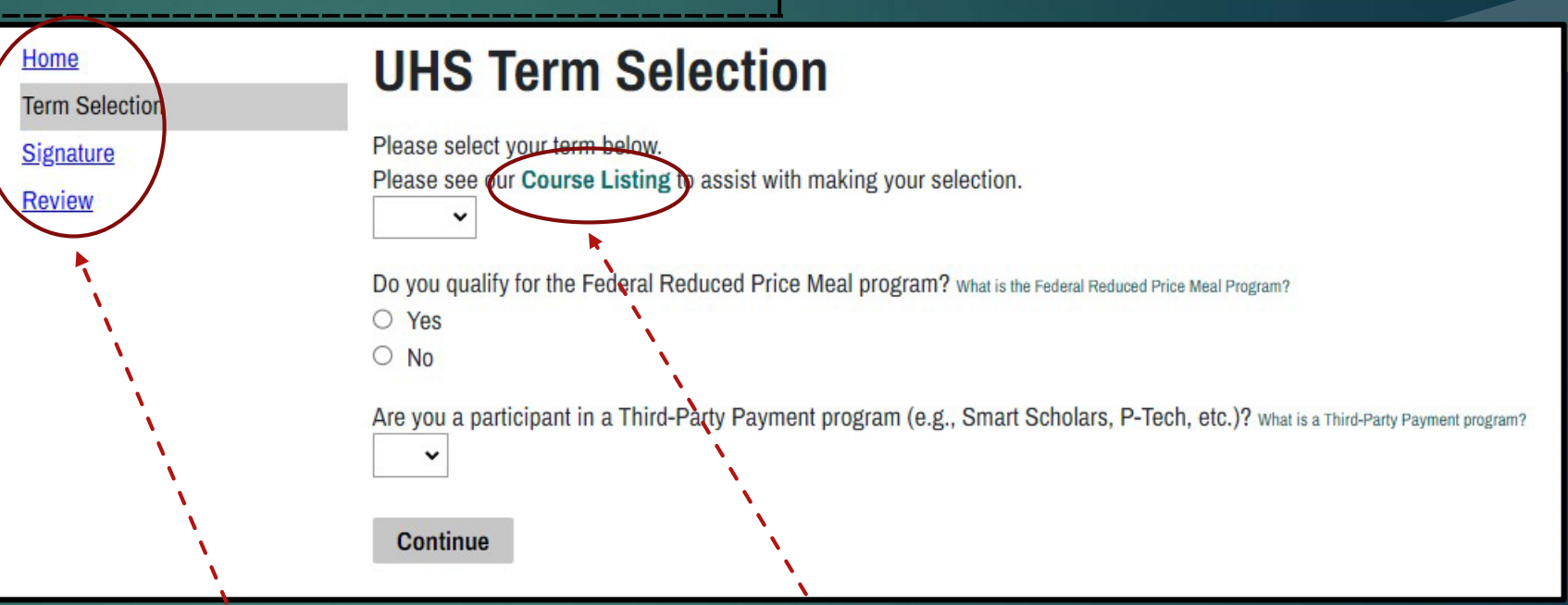